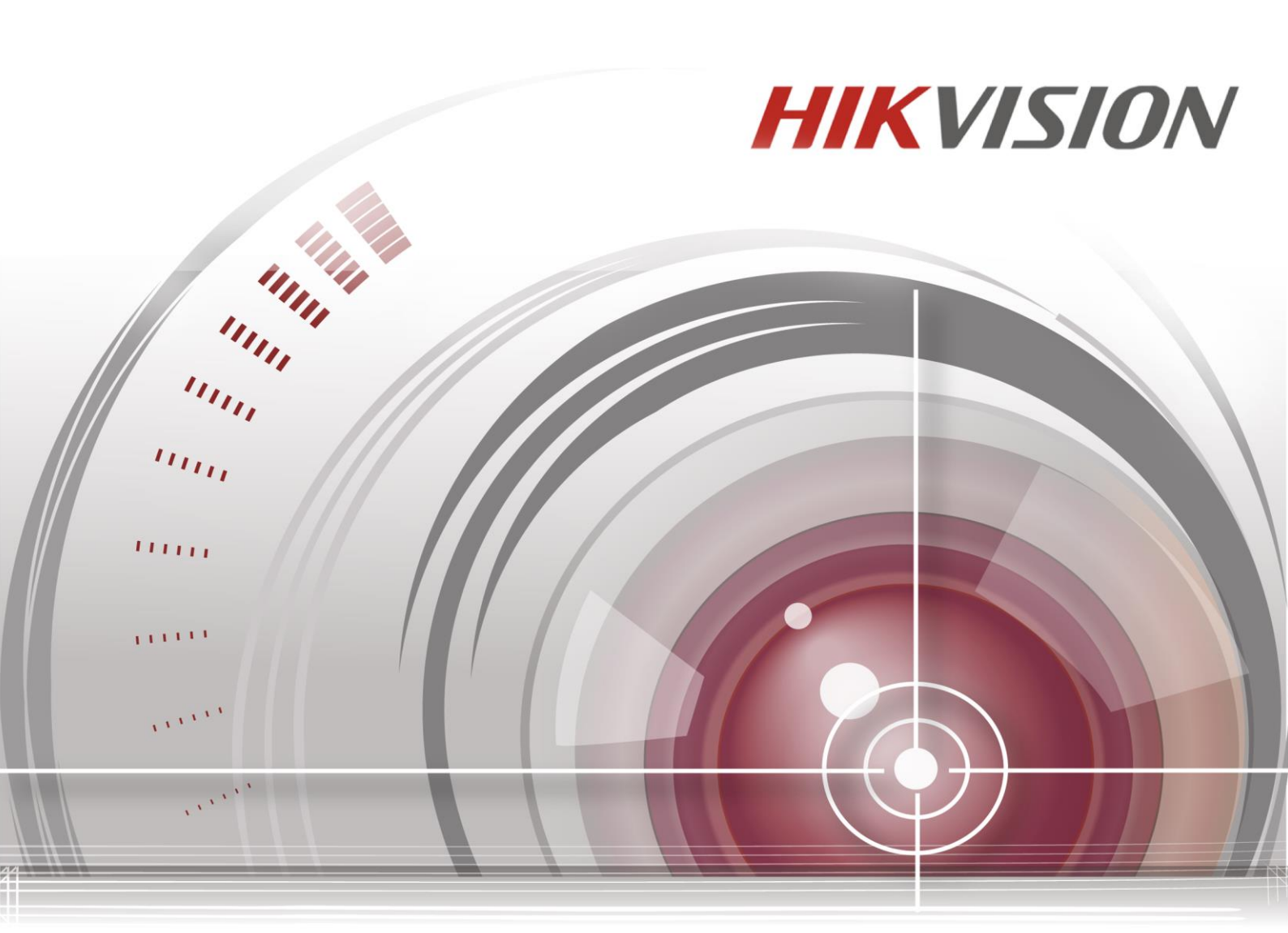

# Síťový videorekordér all-in-one

Stručná úvodní příručka

UD.6L0202B2085A01

# **OBSAH**

| Před instalací NVR                                 | .6  |
|----------------------------------------------------|-----|
| Instalace NVR                                      | .6  |
| Umístění na vodorovnou plochu                      | .6  |
| Připevnění na svislou plochu                       | . 8 |
| Pohled zepředu                                     | 11  |
| Pohled zezadu                                      | 12  |
| Tabulka s výpočtem úložného prostoru pevného disku | 13  |
| Ovl ád án ínab flky                                | 14  |
| Struktura nab fiky                                 | 14  |
| Zapnut ía vypnut í                                 | 14  |
| Nastaven íhesla administr átora                    | 15  |
| Přihlášení a odhlášení                             | 16  |
| Přihlášení uživatele                               | 16  |
| Odhlášení uživatele                                | 16  |
| Živý náhled                                        | 17  |
| Přidání IP kamer                                   | 17  |
| Nahr áv án í                                       | 19  |
| Okamžit é nahr áv án í                             | 19  |
| Celodenn ínahr áv án í                             | 19  |
| Playback (Přehrávání)                              | 20  |
| Z álohov án í                                      | 21  |
| Reklama                                            | 22  |
| Přístup přes webový prohlížeč                      | 24  |
| Přihlašov án í                                     | 24  |
| Živý náhled                                        | 25  |
| Nahr áv án í                                       | 26  |
| Přehrávání                                         | 28  |

#### Stručná úvodní příručka

COPYRIGHT ©2015 Hangzhou Hikvision Digital Technology Co., Ltd.

#### VŠECHNA PRÁVA VYHRAZENA.

Veškeré informace, mj. včetně formulací, obrázků, grafů, jsou majetkem společnosti Hangzhou Hikvision Digital Technology Co., Ltd. nebo jejích dceřiných společností (dále označováno jako "Hikvision"). Tuto uživatelskou příručku (dále označovanou jako "příručka") ani žádnou její část nelze žádným způsobem reprodukovat, měnit, překládat ani šířit bez předchozího písemného souhlasu společnosti Hikvision. Pokud není určeno jinak, společnost Hikvision neposkytuje žádné záruky, garance ani vyjádření, jak výslovné, tak mlčky předpokládané, ohledně této příručky.

#### O této příručce

Tato příručka se vztahuje k all-in-one NVR (síťovému videorekord éru).

Tato příručka obsahuje pokyny k používání a ovládání výrobku. Obrázky, grafy, snímky a veškeré další dále uvedené informace slouží pouze k popisu a vysvětlení. Informace obsažené v příručce mohou být bez předchozího oznámení změněny z důvodu aktualizací firmwaru nebo jiných důvodů. Nejnovější verzi získáte na webových stránkách společnosti (<u>http://overseas.hikvision.com/en/</u>).

Tuto příručku používejte pod dohledem odborníků.

### Uzn án íochrann ých zn ámek

*HIKVISION* a další ochranné známky a loga společnosti Hikvision jsou majetkem společnosti Hikvision v různých jurisdikcích. Ostatní dále zmíněné ochranné známky a loga jsou majetkem příslušných vlastníků.

#### Odmítnutí právní odpovědnosti

V MAXIMÁLNÍ MÍŘE PŘÍPUSTNÉ PLATNÝMI ZÁKONY JE POPISOVANÝ VÝROBEK, VČETNĚ HARDWARU, SOFTWARU A FIRMWARU, POSKYTOVÁN "TAK, JAK JE", SE VŠEMI VADAMI A CHYBAMI, A SPOLEČNOST HIKVISION NEPOSKYTUJE ŽÁDNÉ VÝSLOVNÉ ANI MLČKY PŘEDPOKLÁDANÉ ZÁRUKY MJ. NA OBCHODOVATELNOST, USPOKOJIVOU KVALITU, VHODNOST KE KONKRÉTNÍMU ÚČELU A NEZASAHOVÁNÍ DO PRÁV TŘETÍ STRANY. SPOLEČNOST HIKVISION, JEJÍ ŘEDITELÉ, VEDOUCÍ PRACOVNÍCI, ZAMĚSTNANCI ANI ZÁSTUPCI NEJSOU V ŽÁDNÉM PŘÍPADĚ ODPOVĚDNÍ ZA JAKÉKOLI ZVLÁŠNÍ, NÁSLEDNÉ, NÁHODNÉ NEBO NEPŘÍMÉ ŠKODY, VČETNĚ MJ. ŠKOD Z DŮVODU UŠLÉHO ZISKU, PŘERUŠENÍ OBCHODNÍ ČINNOSTI NEBO ZTRÁTY DAT ČI DOKUMENTACE, VE SPOJENÍ S POUŽITÍM TOHOTO VÝROBKU, I V PŘÍPADĚ, ŽE BYLA SPOLEČNOST HIKVISION NA MOŽNOST TAKOVÝCH ŠKOD UPOZORNĚNA.

S OHLEDEM NA VÝROBEK S PŘÍSTUPEM K INTERNETU JE JEHO POUŽITÍ VÝHRADNĚ NA VAŠE VLASTNÍ RIZIKO. SPOLEČNOST HIKVISION NEPŘIJÍMÁ JAKOUKOLI ODPOVĚDNOST ZA NENORMÁLNÍ ČINNOST, ÚNIK SOUKROMÝCH INFORMACÍ NEBO JINÉ ŠKODY V DŮSLEDKU KYBERNETICKÉHO ÚTOKU, ÚTOKU POČÍTAČOVÝCH PIRÁTŮ, NAKAŽENÍ VIREM NEBO JINÁ BEZPEČNOSTNÍ RIZIKA INTERNETU; V PŘÍPADĚ POTŘEBY VŠAK SPOLEČNOST HIKVISION POSKYTNE VČASNOU TECHNICKOU PODPORU.

ZÁKONY SOUVISEJÍCÍ S KAMEROVÝMI SYSTÉMU SE V RŮZNÝCH JURISDIKCÍCH LIŠÍ. PŘED POUŽITÍM TOHOTO VÝROBKU PROVĚŘTE VŠECHNY SOUVISEJÍCÍ ZÁKONY, ABY BYLO ZAJIŠTĚNO, ŽE POUŽITÍ SPLŇUJE ZÁKONNÉ POŽADAVKY. SPOLEČNOST HIKVISION NEPŘIJÍMÁ JAKOUKOLI ODPOVĚDNOST V PŘÍPADĚ, ŽE JE VÝROBEK POUŽÍVÁN PRO NEZÁKONNÉ ÚČELY.

V PŘÍPADĚ KONFLIKTŮ MEZI TOUTO PŘÍRUČKOU A PLATNÝMI ZÁKONY MAJÍ PŘEDNOST ZÁKONY.

## Informace o právn ćh předpisech

## Informace úřadu FCC

**Shoda FCC:** Toto zařízení bylo testováno a shledáno vyhovujícím omezením platným pro digitální zařízení třídy A, na základě části 15 směrnic FCC. Tato omezení jsou navržena tak, aby poskytovala přiměřenou ochranu vůči škodlivému rušení, pokud je zařízení provozováno v komerčním prostředí. Zařízení generuje, používá a může vyzařovat rádiové frekvence, a pokud není instalováno v souladu s uživatelskou příručkou, může způsobovat škodlivé rušení rádiové komunikace. Provozování tohoto zařízení v obytné oblasti může způsobovat škodlivé rušení; pokud je tomu tak, je nutné, aby uživatel toto rušení odstranil na vlastní náklady.

### Podm nky FCC

Toto zařízení vyhovuje části 15 směrnic FCC. Provozování podléhá následujícím dvěma podmínkám:

1. Toto zařízení nesmí způsobovat škodlivé rušení.

2. Toto zařízení musí akceptovat jakékoli rušení, včetně rušení, které může způsobovat nežádoucí činnost.

### Prohlášení o shodě - EU

Tento produkt a případně dodávané příslušenství jsou také označeny logem "CE" a splňují tak příslušné evropské normy uvedené ve směrnici pro elektromagnetickou kompatibilitu EMC 2004/108/ES, směrnici pro omezení používání určitých nebezpečných látek v elektrických a elektronických přístrojích RoHS 2011/65/EU.

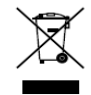

Směrnice Evropského parlamentu a rady 2012/19/EU o odpadn th elektrických a elektronických zařízeních (OEEZ): Výrobky označené tímto symbolem nesmí být v Evropské unii likvidovány jako netříděný komunální odpad. Za účelem správné likvidace výrobku, při koupi nového ekvivalentn ho

zařízení, vraťte tento výrobek svému prodejci nebo jej odevzdejte na určených sběrných místech. Více informací naleznete na: <u>www.recyclethis.info</u>

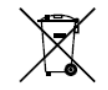

Směrnice Evropského parlamentu a rady 2006/66/ES o bateriích a akumul átorech: Tento výrobek obsahuje baterii, která nesmí být v Evropské unii likvidována jako netříděný komunální odpad.

Konkrétní informace o baterii naleznete v dokumentaci k výrobku. Baterie je označena tímto symbolem, který může obsahovat písmena označující kadmium (Cd), olovo (Pb) nebo rtuť (Hg). Za účelem správné likvidace výrobku vraťte baterii svému prodejci nebo ji odevzdejte na určených sběrných místech. Více informac ínaleznete na: www.recyclethis.info

#### Shoda Industry Canada ICES-003

Toto zařízení splňuje požadavky norem CAN ICES-3 (A)/NMB-3(A).

## Bezpečnostní pokyny

koncový uživatel.

Účelem těchto pokynů je zajistit, aby uživatel mohl používat výrobek správným způsobem bez rizika ohrožení nebo ztráty majetku.

Preventivní opatření jsou rozdělena na "výstrahy" a "upozornění"

Výstrahy: Pokud není některé výstrahy dbáno, může dojít k závažnému zranění nebo usmrcení.

Upozornění: Pokud není některé výstrahy dbáno, může dojít ke zranění nebo poškození zařízení.

| V ýstrahy   | Abyste předešli | Upozornění Aby nedošlo k   |  |  |  |  |
|-------------|-----------------|----------------------------|--|--|--|--|
| závažnému   | zranění nebo    | případnému zranění nebo    |  |  |  |  |
| usmrcení,   | dodržujte tato  | materiálním škodám,        |  |  |  |  |
| bezpečnostn | í opatření.     | dodržujte tato preventivní |  |  |  |  |
|             |                 | opatření.                  |  |  |  |  |

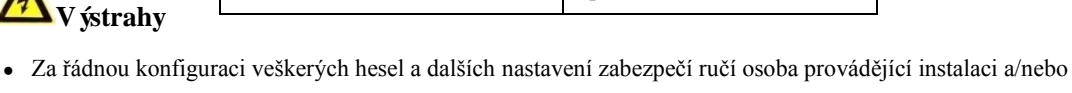

- Během používání tohoto výrobku je nutné přísně dodržovat místní předpisy týkající se bezpečnosti elektrických zařízení. Podrobné informace jsou uvedeny v technických údajích.
- Vstupní napětí by mělo splňovat požadavky na SELV (bezpečné malé napětí) a na napájecí zdroj s omezeným výkonem s napětím 100~240 VAC nebo 12 VDC dle normy IEC60950-1. Podrobn é informace jsou uvedeny v technických údaj th.
- Nepřipojujte k jednomu napájecímu adaptéru několik zařízení; přetížení adaptéru může způsobit přehřátí a nebezpečí požáru.
- Ujistěte se, že elektrická zástrčka je pevně zasunuta do elektrické zásuvky.
- Pokud z přístroje vychází kouř, zápach nebo zvuk, ihned vypněte napájení a odpojte napájec íkabel a pot é kontaktujte servisní středisko.

## Preventivní a bezpečnostní rady

Před připojením a obsluhou přístroje dbejte prosím následujících rad:

- Zajistěte, aby přístroj byl instalován v dobře větraném, bezprašném prostředí.
- Přístroj je určen pouze k použití v interiéru.
- Tekutiny udržujte mimo dosah zařízení.
- Zajistěte, aby okolní podmínky splňovaly technické údaje výrobce.
- Pokud je to možné, přístroj používejte ve spojení se záložním zdrojem napájení (UPS).
- Před připojením a odpojením příslušenství a periférií přístroj vypněte.
- Nesprávné použití nebo výměna baterie může vést k nebezpečí výbuchu. Vyměňte ji výhradně za stejný nebo ekvivalentní typ. Vybité baterie likvidujte dle pokynů poskytnutých výrobcem baterie.

Děkujeme, že jste zakoupili náš výrobek. V případě otázek nebo žádostí se obraťte na prodejce. Tento manu *å* se vztahuje k modelu **DS-7600NI-E1/A**.

## Před instalací NVR

NVR je velmi moderní monitorovací zařízení, které by mělo být opatrně instalováno. Vezměte prosím na vědomí n ásleduj t ípreventivní opatření před instalací NVR.

- 1. Tekutiny udržujte mimo dosah NVR.
- 2. NVR instalujte v dobře větraném, bezprašném prostředí.
- 3. Zajistěte, aby okolní podmínky splňovaly technické údaje výrobce.
- 4. Použijte držáky pro montáž do racku.
- 5. Ujistěte se, že je dostatek prostoru pro audio a video kabely.
- 6. Při vedení kabelů se ujistěte, že poloměr ohybu kabelů není menší než pětinásobek jeho průměru.
- 7. Ujistěte se, že NVR je uzemněn.
- 8. Okolní teplota by měla být v rozmezí 0 °C až +50 °C.
- 9. Okolní vlhkost by měla být v rozmezí od 10 do 90%.

## **Instalace NVR**

## Účel:

Tento produkt je síťový videorekordér (NVR) a zároveň LCD monitor Můžete ho položit na stůl nebo připevnit na stěnu. Produkt nainstalujte podle následujícího postupu.

## Umístění na vodorovnou plochu

## Postup:

1. Vložte držák do otvoru podstavce ve směru uvedeném níže. A zatlačte čtyři spony pevně do otvoru.

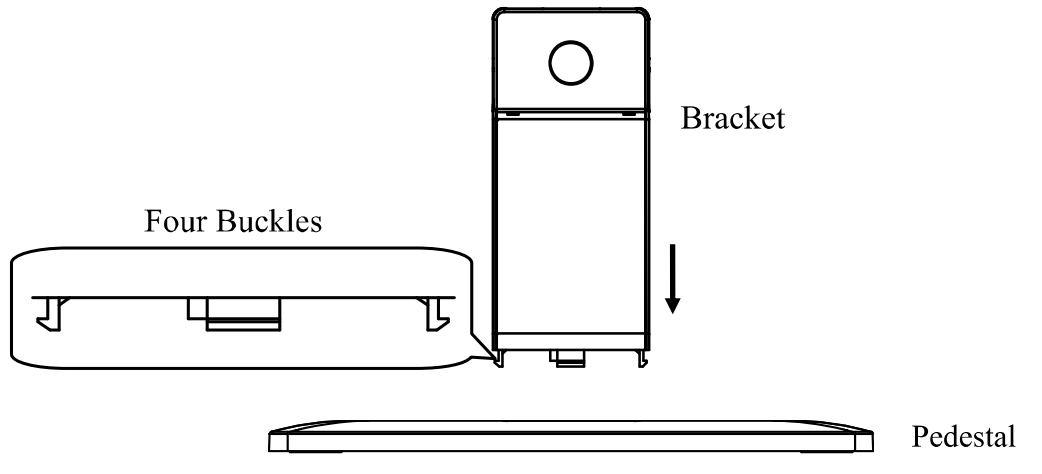

2. Vložte spojený držák se stojanem do otvoru na monitoru. Dokud se kulatý otvor v držáku zcela nezarovná s kulat ým v ýstupkem monitoru.

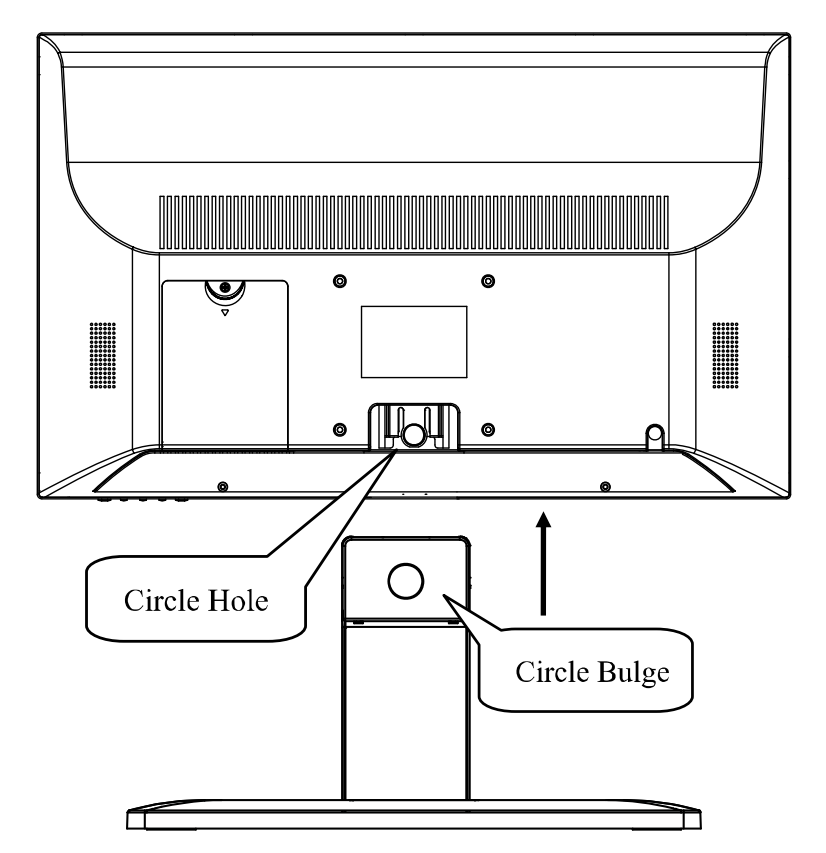

3. Položte zařízení na vodorovnou plochu.

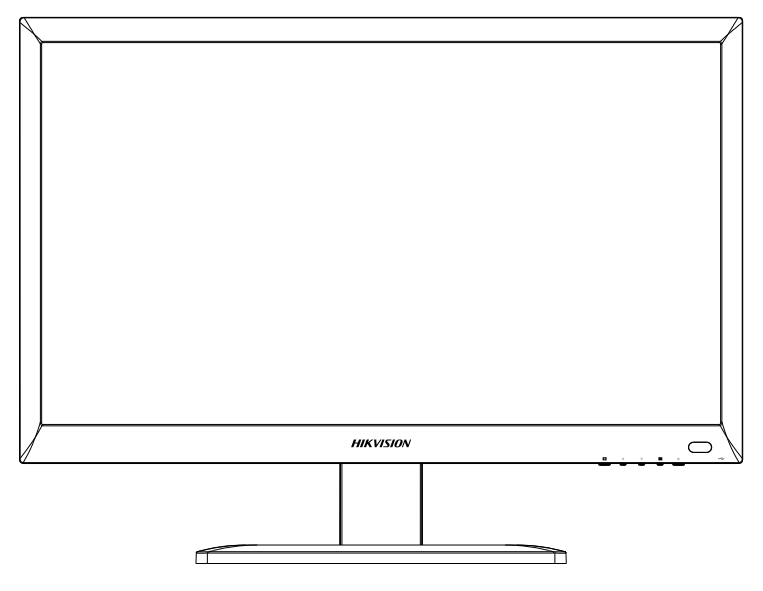

Můžete nastavit úhel pohledu držením podstavce a posouváním monitoru dopředu a dozadu.

Dle zobrazení níže je nastavitelný úhel [-20, 5].

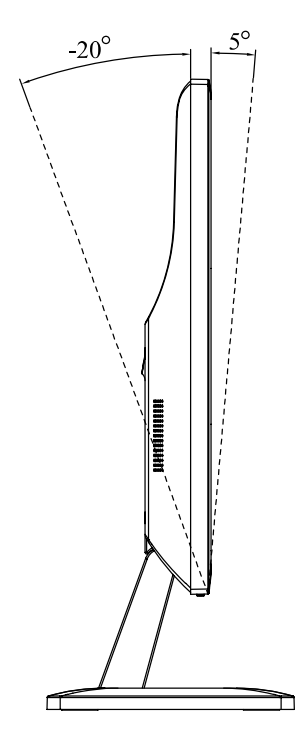

## Připevnění na svislou plochu

## Než začnete:

Připravte si potřebné nástroje: Vrtačka, expanzivní šroub M5, šroub M4 a šroubovák.

## Postup:

1. Oddělte držák na dvě části tak, že budete držet obě části držáku a pohybovat části 1 směrem dolů. Jak je znázorněno níže.

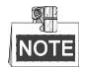

Část 1 je nahoře široká a dole úzká.

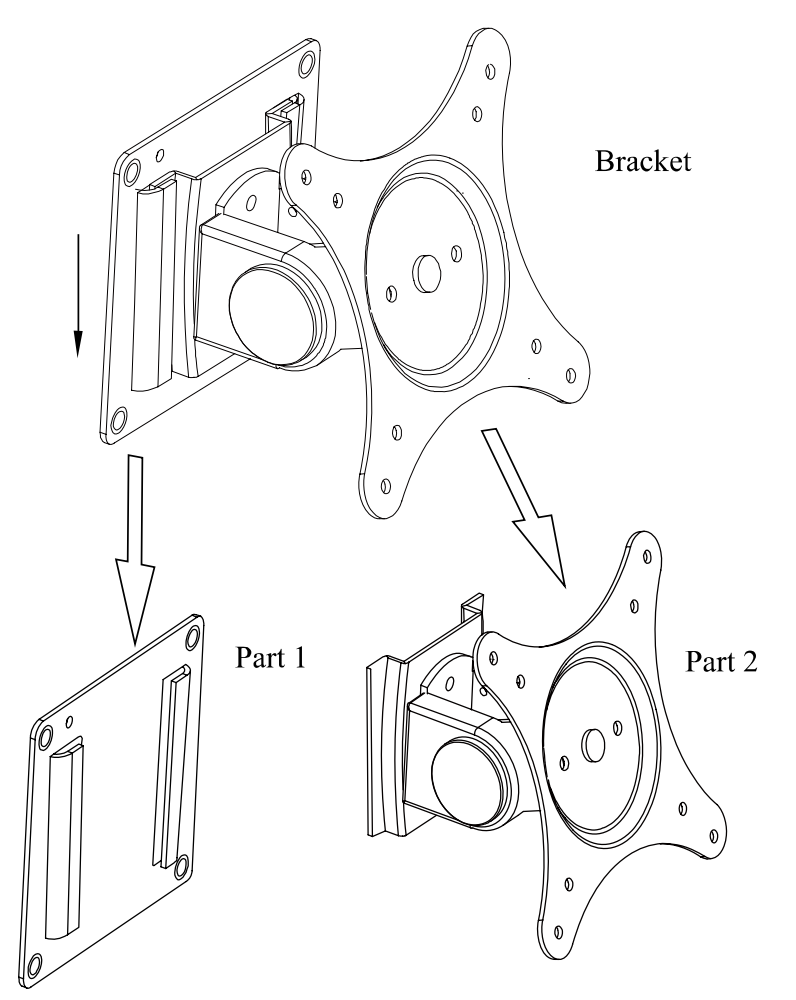

- 2. Přiložte část 1 ke zdi a pomocí vrtačky vyvrtejte čtyři 8mm otvory ve stěně dle rozestupů v části 1.
- 3. Vložte čtyři expanzivní šrouby M5 do čtyř otvorů pro šrouby v části 1.

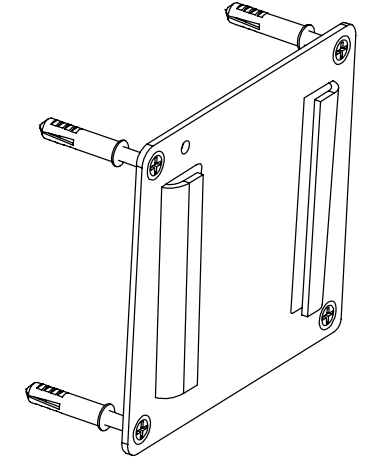

- 4. Část 1 přišroubujte na stěnu.
- 5. Vložte čtyři šrouby M4 do čtyř otvorů pro šrouby v části 2.

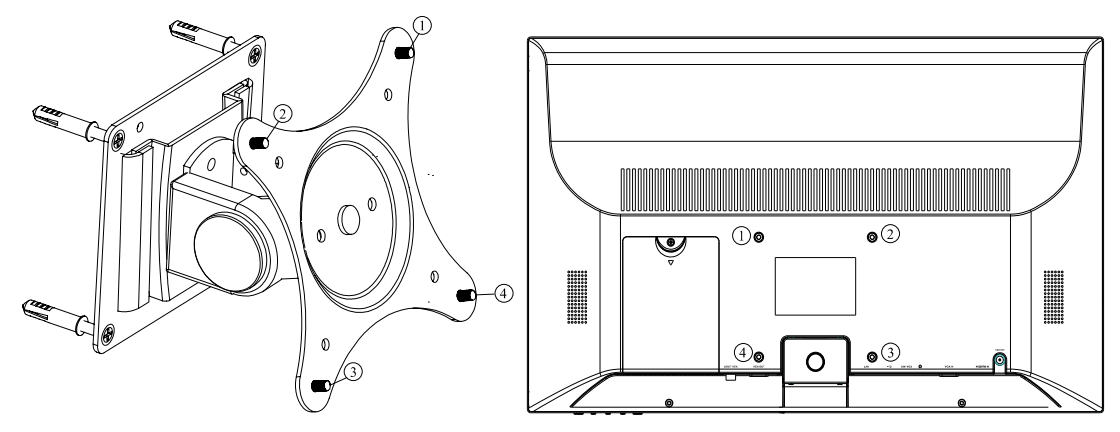

- 6. Přišroubujte část 2 k monitoru.
- 7. Podržte spojenou část 2 s monitorem posouvejte je ze shora dolů, aby se spojily s částí 1.

# Pohled zepředu

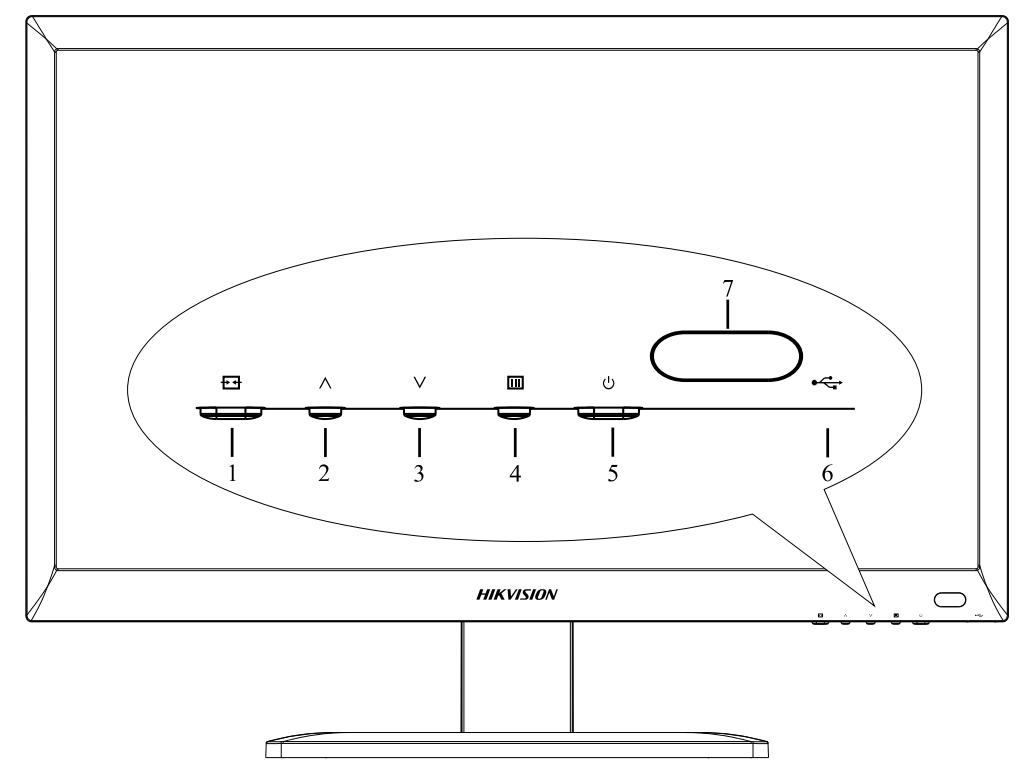

| Č. | Ikona      | Popis                                                                             |
|----|------------|-----------------------------------------------------------------------------------|
|    |            | Stisknutím ikony přepnete vstupní zdroj.                                          |
| 1  | ₽₹         | V rozhran íhlavn ínab ílky stisknut ín ikony vyberete a vstoup fe do podnab ílky. |
|    |            | V rozhran ípodnab ílky stisknut ín ikony opust fe podnab ílku.                    |
|    | •          | V rozhraní hlavní nabídky stisknutím ikony umístíte kurzor na další položku       |
| 2  |            | V rozhraní podnabídky stisknutím ikony zvýšíte hodnotu určité položky.            |
| 2  |            | V rozhran íhlavn ínab ílky stisknut ín ikony um ít fe kurzor na vyšší položku     |
| 3  |            | V rozhraní podnabídky stisknutím ikony snížíte hodnotu určité položky.            |
|    |            | Stisknut ín ikony vstoup fe do hlavn ínab ílky.                                   |
| 4  |            | V rozhran í hlavn ínab ílky stisknut ín ikony opust fe hlavn ínab ílku            |
|    |            | V rozhran ípodnab ílky stisknut ín ikony umístíte kurzor na další položku         |
| 5  | С<br>U     | Zapnutí/vypnutí zobrazovače.                                                      |
| 6  | €          | Rozhraní univerzální sérové sběrnice (USB) pro externí USB zařízení.              |
| 7  | $\bigcirc$ | LCD ukazatel napájení a IR (infračervený) přijímač.                               |

## Pohled zezadu

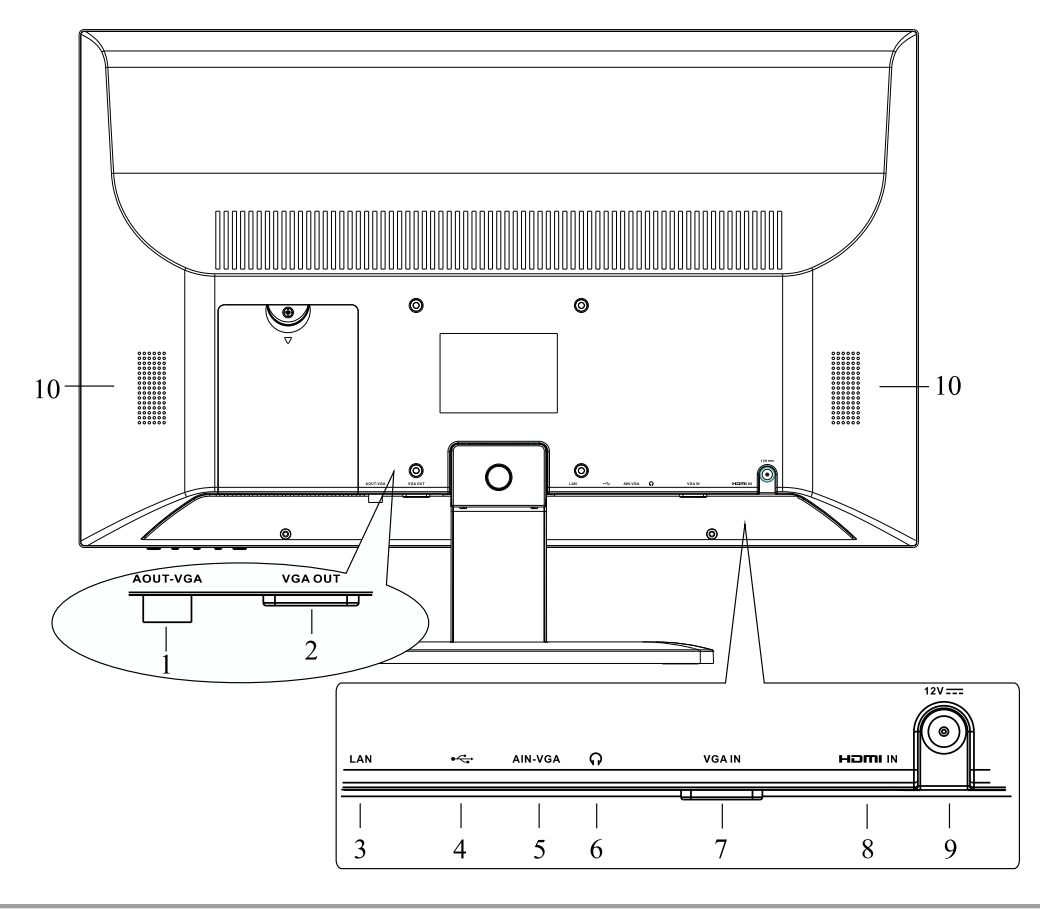

| Č. | N ázev      | Popis                                                                |
|----|-------------|----------------------------------------------------------------------|
| 1  | AOUT-VGA    | Rozhran íaudio výstupu pro VGA sign a NVR.                           |
| 2  | VGA OUT     | Rozhran ívideo v ýstupu pro VGA sign a NVR.                          |
| 3  | LAN         | Síťové rozhraní                                                      |
| 4  | Ŷ           | Rozhraní univerzální sérové sběrnice (USB) pro externí USB zařízení. |
| 5  | AIN-VGA     | Rozhran íaudio vstupu pro VGA sign å NVR.                            |
| 6  | C           | Rozhran ímikrofonu pro audio vstup.                                  |
| 7  | VSTUP VGA   | Video vstup VGA.                                                     |
| 8  | VSTUP HDMI  | Video vstup HDMI.                                                    |
| 9  | 12 V        | Nap ájen í12 V.                                                      |
| 10 | Reproduktor | Reproduktor pro audio v ýstup.                                       |

## Tabulka s výpočtem úložného prostoru pevného disku

Následující tabulka ukazuje odhad využitého úložného prostoru na základě nahrávání v jednom kanálu jednu hodinu při fixním datovém toku.

| Datov ý tok | Využitý prostor |
|-------------|-----------------|
| 96 KB       | 42 MB           |
| 128 KB      | 56 MB           |
| 160 KB      | 70 MB           |
| 192 KB      | 84 MB           |
| 224 KB      | 98 MB           |
| 256 KB      | 112 MB          |
| 320 KB      | 140 MB          |
| 384 KB      | 168 MB          |
| 448 KB      | 196 MB          |
| 512 KB      | 225 MB          |
| 640 KB      | 281 MB          |
| 768 KB      | 337 MB          |
| 896 KB      | 393 MB          |
| 1024 KB     | 450 MB          |
| 1280 KB     | 562 MB          |
| 1536 KB     | 675 MB          |
| 1792 KB     | 787 MB          |
| 2048 KB     | 900 MB          |
| 4096 KB     | 1,8 GB          |
| 8192 KB     | 3,6 GB          |
| 16 384 KB   | 7,2 GB          |

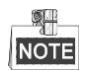

Vezměte prosím na vědomí, že tyto hodnoty využitého úložného prostoru jsou pouze orientační. Hodnoty úložného prostoru v tabulce jsou odhadovány pomocí vzorců a mohou se od skutečných hodnot lišit.

## Ovl ád án ínab flky

## Struktura nab flky

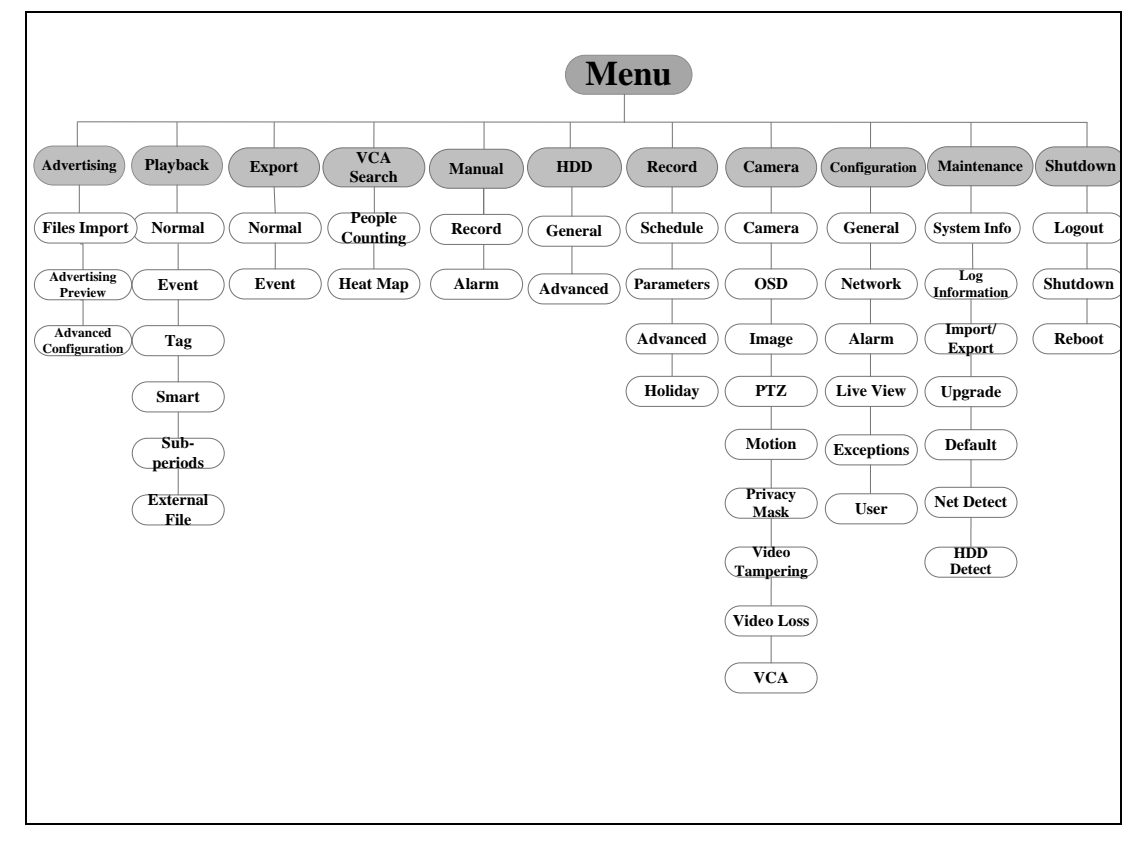

## Zapnut ía vypnut í

Spr ávn é postupy zapnut ía vypnut íjsou z ásadní pro prodloužení životnosti NVR. **Zapnut íNVR:** 

## Postup:

Zapojte napájecí kabel do elektrické zásuvky. DŮRAZNĚ doporučujeme používat ve spojení se zařízením nepřerušitelný zdroj napájení (UPS).

Po spuštění zařízení vás provede průvodce počátečním nastavením, včetně změny hesla, nastavení data a času, nastavení sítě, inicializace pevného disku a nahrávání.

### Vypnut íNVR:

## Postup:

- 1. Přejděte do nabídky Shutdown (Vypnutí).
  - Menu (Nab álka) > Shutdown (Vypnut )

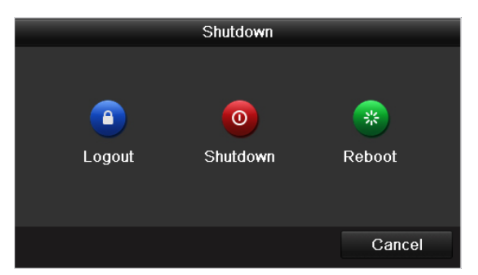

- 2. Vyberte tlačítko Shutdown (Vypnout).
- 3. Klikněte na tlačítko Yes (Ano).

4. Po zobrazení upozornění stiskněte vypínač na zadním panelu.

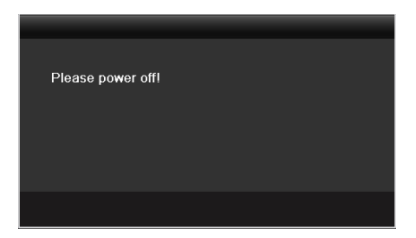

## Nastaven íhesla administr átora

Účel:

Při prvním přístupu je třeba aktivovat zařízení nastavením hesla administrátora. Před aktivací nelze zařízení ovládat. Zařízení lze aktivovat také pomocí webového prohlížeče, nástroje SADP nebo klientského softwaru. *Postup:* 

1. Zadejte totéž heslo do textových polí Create New Password (Vytvořit nové heslo) a Confirm New Password (Potvrdit novéheslo).

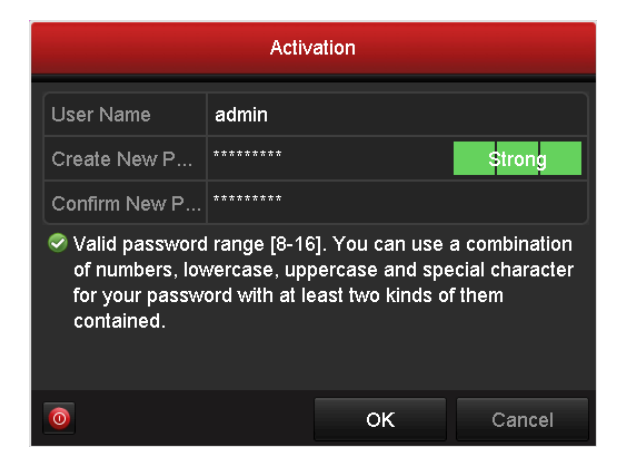

**DOPORUČUJEME POUŽÍT SILNÉ HESLO** – doporučujeme, abyste vytvořili silné heslo dle vlastního výběru (o délce alespoň 8 znaků, s velkými písmeny, malými písmeny, čísly a speciálními znaky), abyste zvýšili zabezpečení výrobku. Rovněž doporučujeme heslo pravidelně obnovovat, obzvláště v systému s vysokým zabezpečením může měsíční nebo týdenní obnovování hesla lépe chránit váš v ýrobek.

2. Kliknutím na tlačítko OK heslo uložte a aktivujte zařízení.

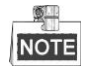

V případě zařízení starší verze platí, že pokud aktualizujete na novou verzi, po zapnutí zařízen í se zobraz í následující dialogové okno. Můžete kliknout na tlačítko **YES** (ANO) a pomocí průvodce nastavit silné heslo.

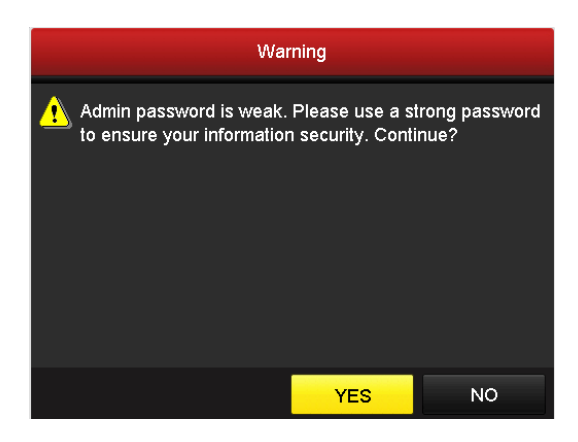

## Přihlášení a odhlášení

## Přihlášení uživatele

Účel:

Pokud je NVR odhlášený, je třeba se k němu přihlásit, abyste mohli použít nabídku a další funkce.

### Postup:

1. Vyberte položku User Name (Uživatelské jméno) v rozevíracím seznamu.

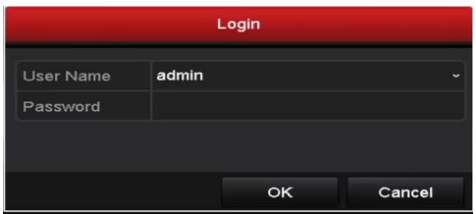

- 2. Zadejte Password (Heslo).
- 3. Kliknutím na tlačítko OK se přihlaste.

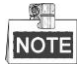

Pokud administrátor provede 7 chybných pokusů o zadání hesla (5 pokusů v případě hosta/operátora), zařízení se na 60 sekund uzamkne.

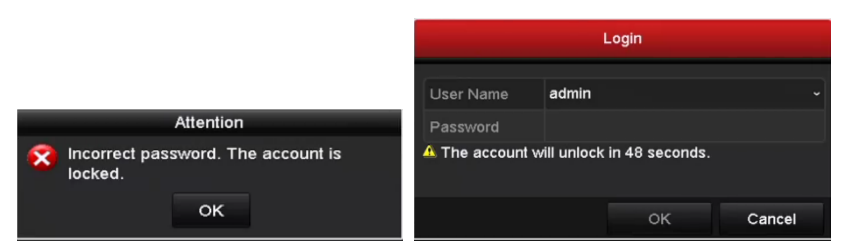

## Odhlášení uživatele

Účel:

Po odhlášení se monitor přepne do režimu živého náhledu, a pokud chcete provést nějakou operaci, je třeba zadat uživatelské jméno a heslo a přihlásit se znovu.

#### Postup:

 Přejděte do nabídky Shutdown (Vypnutí). Menu (Nab ílka) > Shutdown (Vypnut )

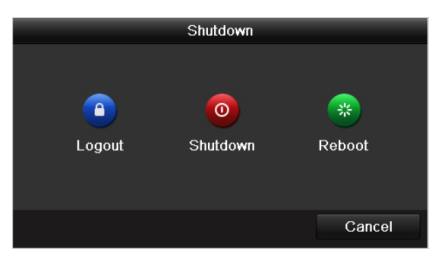

2. Klikněte na tlačítko Logout (Odhl ásit se).

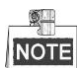

Po odhlášení ze systému je ovládání nabídky na obrazovce nefunkční. Je třeba zadat uživatelské jméno a heslo a systém odemknout.

## Živý náhled

V režimu Live View (Živý náhled) jsou na displeji k dispozici některé ikony indikující jiný stav kamery. Mezi tyto ikony patří:

## Ikony živého náhledu

V režimu živého náhledu se pro každý kanál v pravém horním rohu obrazovky nacházejí ikony indikuj ć ístav nahrávání a alarm na kanále, takže v nejkratším možném čase můžete nalézt případné problémy.

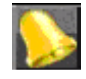

Alarm (ztr áta videa, manipulace, detekce pohybu nebo alarm senzoru)

Nahrávání (manuální nahrávání, nepřetržité nahrávání, nahrávání spuštěné detekc ípohybu nebo alarmem)

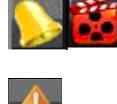

Alarm a nahr áv án í

Ud alost/v ýjimka (informace o ud alosti a o v ýjimce se zobrazuje v lev ém doln ím rohu obrazovky.

## Přidání IP kamer

Chcete-li aktivovat živý náhled a funkci nahrávání, měli byste přidat a nakonfigurovat online IP kamery.

Než začnete:

Ujistěte se, že připojení k síti je platné a správné a IP kamera, která má být přidána, byla již aktivována. Aktivaci neaktivní kamery proveďte podle návodu v uživatelské příručce.

IP kameru můžete přidat jednou ze tří možností.

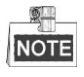

IP kamera v segmentu sítě shodném s NVR bude přidána automaticky.

### Postup:

1. Pravým kliknutím myši v režimu živého náhledu se zobrazí kontextová nabídka.

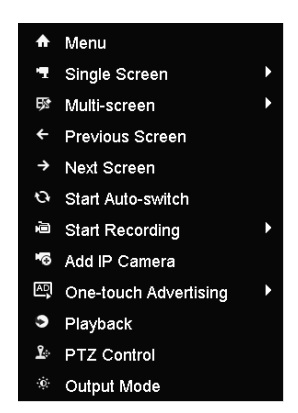

2. Po kliknut ína Add IP Camera (Přidat IP kameru) vstoupíte do rozhraní správy IP kamer.

|                  |            | ĨF       | P Camera M | lanagement     |           |         |            |
|------------------|------------|----------|------------|----------------|-----------|---------|------------|
| Camera No. A     | \dd/Delete | Status   | Security   | IP Camera Addı | ress Edit | Upgrade | Camera Na  |
| ■D1              | <b>İ</b>   | <u> </u> | Risk Pas   | 10.16.1.199    | 1         | -       | IPCamera ( |
| ■D3              | <b>İ</b>   | •        | Strong P   | 10.16.1.249    | 1         | 1       | lPdome     |
|                  | •          | -        | Active     | 10.16.1.205    | 1         | -       | -          |
|                  |            |          |            |                |           |         |            |
| <                | 1 1        | 1        |            |                |           |         | >          |
| Enable Auto Sc   | an to Add  | . 🗹      |            |                |           |         |            |
| Refresh          | One-touch  | 1 A      | Jpgrade    | Delete         | One-toucl | h A Cu  | stom Addi  |
| Net Receive Idle | Bandwidth  | : 75Mbps |            |                |           |         | Exit       |

3. Kamery online se stejným segmentem sítě se zobrazí v seznamu kamer. Kliknutím na tlačítko 🔮 přidáte kameru.

## NOTE

Přidaná kamera je označena bílou barvou a nepřidaná kamera je označena žlutou barvou.

|          | V                                  | ysvětlení ikon |                                                                                                    |
|----------|------------------------------------|----------------|----------------------------------------------------------------------------------------------------|
| Ikona    | Vysvětlení                         | Ikona          | Vysvětlení                                                                                                   |
| 2        | Úprava základních parametrů kamery |                | Přidání detekované IP kamery.                                                                                |
|          | Kamera je připojena.               |                | Kamera je odpojená, kliknutín na<br>ikonu lze z škat informace o výjimce<br>kamery.                          |
| <b>T</b> | Odstranění IP kamery               |                | Rozšířená nastavení kamery.                                                                                  |
| 1        | Upgrade připojené IP kamery.       | Zabezpečení    | Zobrazení stavu zabezpečení kamery<br>(aktivn íneaktivn ) nebo s Iy hesla<br>(silné/střední/slabé/riskantní) |

- 4. Přidání IP kamery:
  - 1) Kliknutím na tlačítko Custom Adding (Vlastní přidání) a zobrazí se rozhraní Add IP Camera (Custom)

(Přidat IP kameru (Vlastní)).

|        |          |         | Add    | IP Camera (Cu | ustom) |          |           |   |
|--------|----------|---------|--------|---------------|--------|----------|-----------|---|
| No.    | IP A     | ddress  | A      | mount of Chan | inels  | Device N | lodel     |   |
| 3      | 10.1     | 6.1.231 | 1      |               |        | iDS-2CD  | 9361-KS   |   |
| 2      | 10.1     | 6.1.205 | 1      |               |        | DS-2ZM   | N3006(YF) |   |
| 1      | 10.1     | 6.1.2   | 1      |               |        | DS-2DF   | 7286-A    |   |
| <      | 1        | 1 1     |        |               |        |          |           | > |
| IP Car | nera Ad  | dress   | 10.16. | 1.2           |        |          |           |   |
| Protoc | ol       |         | HIKVIS | SION          |        |          |           |   |
| Manag  | gement l | Port    | 8000   |               |        |          |           |   |
| User N | Vame     |         | admin  |               |        |          |           |   |
| Admin  | Passwo   | ord     |        |               |        |          |           |   |
|        |          | Proto   | ocol   | Search        |        | Add      | Back      |   |

- U přidané IP kamery můžete upravit IP address (IP adresu), Protokol (protokol), Management port (port pro spr ávu), User Name (uživatelské jméno) a Admin Password (heslo administr átora).
- 3) Kliknutím na tlačítko Add (Přidat) přidáte kameru.
- (Plat ípouze pro enkodéry s více kanály) zaškrtněte políčko Channel No. (Č. kanálu) v místním okně dle vyobrazení na následujícím obrázku a kliknutím na tlačítko OK proces dokončíte.

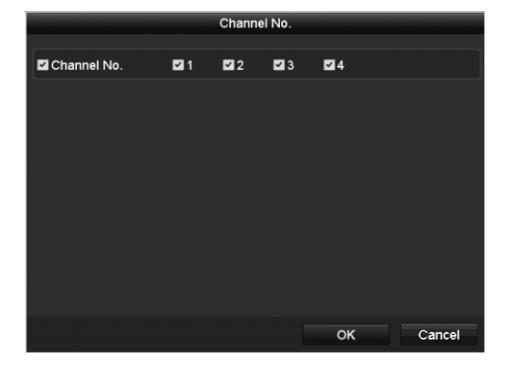

## Nahr áv án í

Účel:

Dva typy záznamu jsou uvedeny v následujícím oddílu, včetně okamžitého nahr áván í a celodenn ho nahr áván í Podrobné informace o jiných typech záznamu najdete v uživatelské příručce.

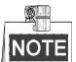

Po restartování budou všechna zapnutá manuální nahrávání zrušena.

## Okamžité nahrávání

V okně živého náhledu každého kanálu se nachází panel rychlých nastavení, který se zobrazí po kliknutí na něj v spodní části okna.

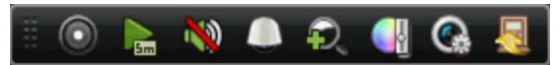

Chcete-li aktivovat nahrávání, klikněte na ikonu 0 a ikona se změní na 0. Chcete-li deaktivovat nahrávání klikněte na ikonu 0 a ikona se změní na 0.

### Celodenn ínahr áv án í

#### Postup:

1. V okně živého náhledu klikněte pravým tlačítkem na okno a přesuňte kurzor na možnost Start Recording

(Spustit nahr áv án ) a vyberte **Continuous Record** (Nepřetržitý nahrávání) nebo **Motion Detection Record** (Nahr áv án íaktivovan édetekc ípohybu).

 Kliknutím na tlačítko Yes (Ano) v místním okně Zpráva s upozorněním potvrďte nastavení. Poté všechny kanály zahájí nahrávání ve vybraném režimu.

## Playback (Přehrávání)

Přehrávání nahraných souborů videa konkrétního kanálu v nabídce živého náhledu. Přepínání kanálů je

podporováno.

#### • 1. možnost:

Pomocí myši vyberte kanál v režimu živého náhledu a klikněte na tlačítko 📠 v nab flce ovládán í

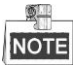

Přehrají se pouze soubory záznamů nahrané během posledních pěti minut na tomto kanále.

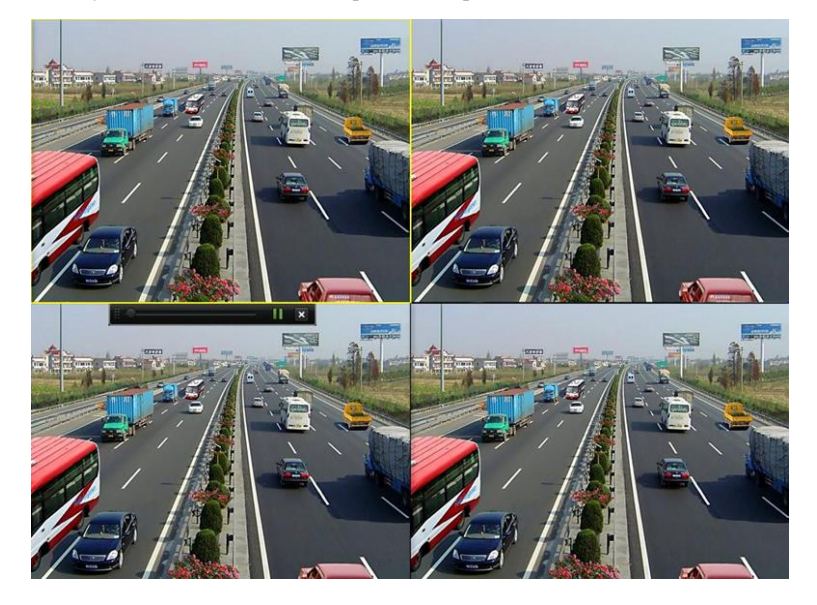

#### • 2. možnost:

### Postup:

1. V režimu živého náhledu klikněte pravým tlačítkem na kanál.

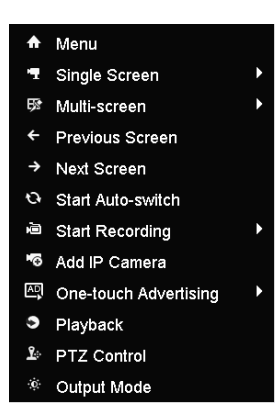

2. V nabídce klikněte na Playback (Přehrávání).

V režimu živého náhledu s více obrazovkami se přehrají soubory záznamu vybraného kanálu.

V režimu živého náhledu s více obrazovkami se přehrají soubory záznamu vybraného kanálu.

3. Spr áva přehrávání.

Panel nástrojů ve spodní části rozhraní přehrávání lze použít k ovládání průběhu přehrávání.

4. Pokud chcete spustit současné přehrávání více kanálů, zaškrtněte políčka příslušných kanálů.

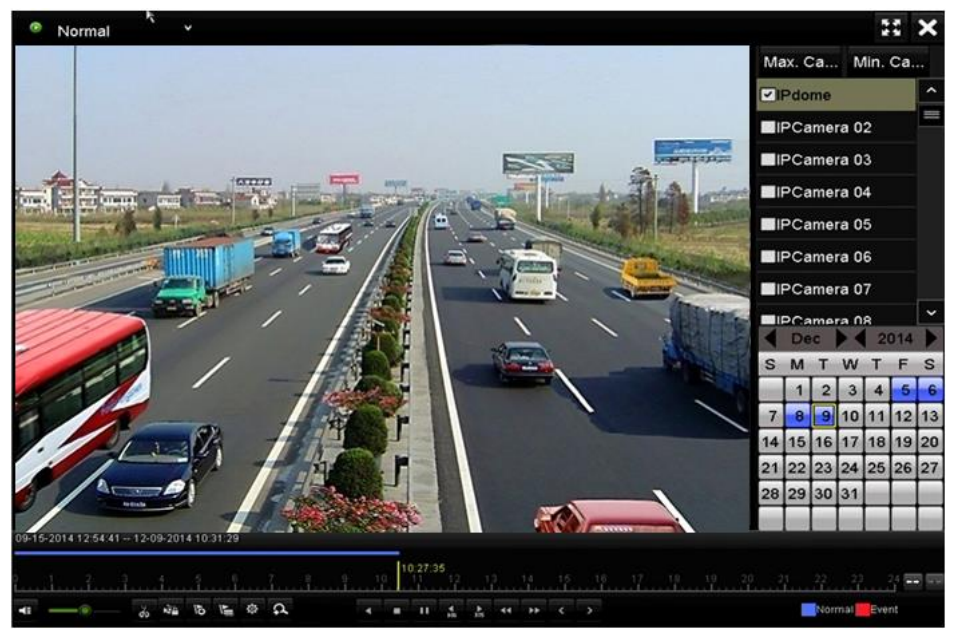

## Zálohován í

Soubory záznamů lze zálohovat na různá externí zařízení, jako USB flash disky nebo zapisovací DVD jednotky. *Než začnete:* 

Do USB rozhraní připojte zálohovací zařízení.

## Postup:

1. Vstupte do rozhran íexportu videa.

Menu (Nab álka) > Export > Normal (Norm áln  ${\rm j}$ 

| <u>Normal</u>   |              |            |             |             |             |            |           |     |    |            |
|-----------------|--------------|------------|-------------|-------------|-------------|------------|-----------|-----|----|------------|
| <b>☑</b> IP Cam | era          | <b>D</b> 1 | <b>☑</b> D2 | <b>☑</b> D3 | <b>☑</b> D4 | <b>Z</b> ( | D5 🔽 D    | 6 🗹 | D7 | <b>D</b> 8 |
| Start/End       | time of reco | ord 01     | 1-09-201    | 2 07:23:0   | 09 01-0     | 94-20      | 15 11:15: | 59  |    |            |
| Record T        | уре          | All        |             |             |             |            |           |     |    |            |
| File Type       |              | All        |             |             |             |            |           |     |    |            |
| Start Tim       | Э            | 01         | -04-201     | 5           |             | <u></u>    | 00:00:00  |     |    | Q          |
| End Time        |              | 01         | -04-201     | 5           |             | <u></u>    | 23:59:59  |     |    | Q          |

- 2. Vyberte kan ály, kter échcete z álohovat, a klikněte na tlačítko Quick Export (Rychl ý export).
- 3. Vstupte do rozhraní Exportu, vyberte zálohovací zařízení a kliknutím na tlačítko Export (Exportovat) zah áj fe export.

|             |       | Exp            | port      |             |          |         |
|-------------|-------|----------------|-----------|-------------|----------|---------|
| Device Name | USB F | lash Disk 1-1  |           | *.mp4       | Re       | efresh  |
| Name        |       | Size Type      | Edit Date |             | Dele     | te Play |
| ch09_201410 | 02916 | 486.88MB File  | 10-29-20  | 14 19:10:56 | 童        | ۲       |
| ch13_201409 | 91909 | 2707.10KB File | 09-19-20  | 14 15:42:20 | <b>a</b> | ۲       |
|             |       |                |           |             |          |         |
| Free Space  |       | 1412.00MB      |           |             |          |         |
|             |       | New Folder     | Format    | Export      | C        | ancel   |

4. Zkontrolujte výsledek zálohován í

| Vyberte soubor z áznamu v rozhran | í íexportu a klikn | utím na tlačítko 🔘 | ho zkontrolujte. |
|-----------------------------------|--------------------|--------------------|------------------|
|-----------------------------------|--------------------|--------------------|------------------|

|              |        | Exp            | ort       |             |          |        |
|--------------|--------|----------------|-----------|-------------|----------|--------|
| Device Name  | USB FI | ash Disk 1-1   |           | *.mp4       | Re       | fresh  |
| Name         |        | Size Type      | Edit Date |             | Delet    | e Play |
| ch01_201412  | 1009   | 430.15MB File  | 12-25-201 | 14 14:33:18 | Ť        | ۲      |
| ch09_201410; | 2916   | 486.88MB File  | 10-29-201 | 14 19:10:56 | Î        | ۲      |
| ch13_201409  | 1909   | 2707.10KB File | 09-19-201 | 14 15:42:20 | <b>T</b> | ۲      |
|              |        |                |           |             |          |        |
| Free Space   |        | 981.85MB       |           |             |          |        |
|              |        | New Folder     | Format    | Export      | Ca       | incel  |

## Reklama

Zařízení je vybaveno funkcí náhledu souborů s reklamou. Vložte paměťové USB zařízení do zařízení a spusťte náhled souborů s reklamou uložených na USB paměťovém zařízen í *Než začnete:* 

- Pomoc íaplikace Format Converter zkonvertujte soubory s reklamou na soubory podporovan cho form áu. Podrobný postup je uveden v uživatelské příručce aplikace Format Converter.
- Soubory s reklamou uložte do kořenového adresáře paměťového USB zařízení a paměťové USB zařízení vložte do zařízení.

### Postup:

- 1. Vstupte do rozhraní živého náhledu.
- 2. Kliknutím pravým tlačítkem se zobrazí kontextová nabídka.
- 3. Umístěte kurzor na One-touch Advertising (Reklama jedn ín dotykem).

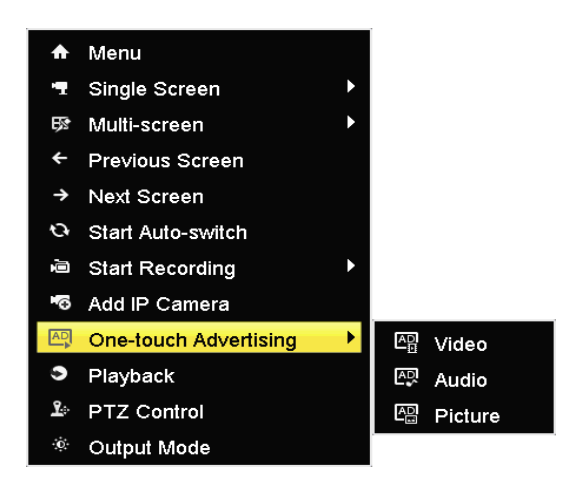

- 4. Vyberte typ reklamy Video, Audio nebo Picture (obr ázek). Poté bude spuštěn náhled reklamy.
- 5. Chcete-li náhled ukončit, klikněte pravým tlačítkem na obraz náhledu.

## Přístup přes webový prohlížeč

## Přihlašování

Přístup k zařízení můžete získat prostřednictvím internetového prohlížeče. Můžete použít jeden z níže uvedených internetových prohlížečů: Internet Explorer 6.0, Internet Explorer 7.0, Internet Explorer 8.0, Internet Explorer 9.0, Internet Explorer 10.0, Apple Safari, Mozilla Firefox a Google Chrome. Podporované rozlišení je 1024\*768 a vyšší.

## Než začnete:

Ujistěte se, že počítač a NVR jsou ve stejném segmentu sítě.

## Postup:

- 1. Otevřete internetový prohlížeč, zadejte IP adresu zařízení a poté stiskněte Enter.
- 2. Přihlaste se k zařízení.
  - Pokud zařízení nebylo aktivováno, musíte jej před prvním přihlášením aktivovat.

| Activation |                                                                                                    |        |
|------------|----------------------------------------------------------------------------------------------------|--------|
|            |                                                                                                    |        |
| User Name  | admin                                                                                                    |        |
| Password   | •••••                                                                                                    | Strong |
|            | Valid password range [8-16]. You<br>can use a combination of numbers,<br>lowercase, uppercase and special<br>character for your password with at<br>least two kinds of them contained. | Strong |
| Confirm    | •••••                                                                                                    |        |
|            |                                                                                                    | OK     |

- 1) Nastavte heslo pro účet administrátora.
- 2) Klikněte na **OK** a přihlaste se k zařízení.

**DOPORUČUJEME POUŽÍT SILNÉ HESLO** – doporučujeme, abyste vytvořili silné heslo dle vlastního výběru (o délce alespoň 8 znaků, s velkými písmeny, malými písmeny, čísly a speciálními znaky), abyste zvýšili zabezpečení výrobku. Rovněž doporučujeme heslo pravidelně obnovovat, obzvláště v systému s vysokým zabezpečením může měsíční nebo týdenní obnovování hesla lépe chránit váš výrobek.

• Pokud je zařízení již aktivováno, zadejte své uživatelské jméno a heslo do přihlašovacího rozhraní a klikněte na tlačítko **Login** (Přihlásit se).

| 1 admin |       |  |
|---------|-------|--|
|         | ••••• |  |
|         |       |  |
|         | Login |  |

**3.** Před zobrazením živého videa a ovládáním kamery nainstalujte modul plug-in. Postup instalace modulu proveďte podle pokynů pro instalaci.

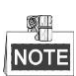

Před instalací plug-in modulu může být nutné ukončit internetový prohlížeč.

## Živý náhled

Po přihlášení do zařízení se jako výchozí objeví rozhraní živého náhledu.

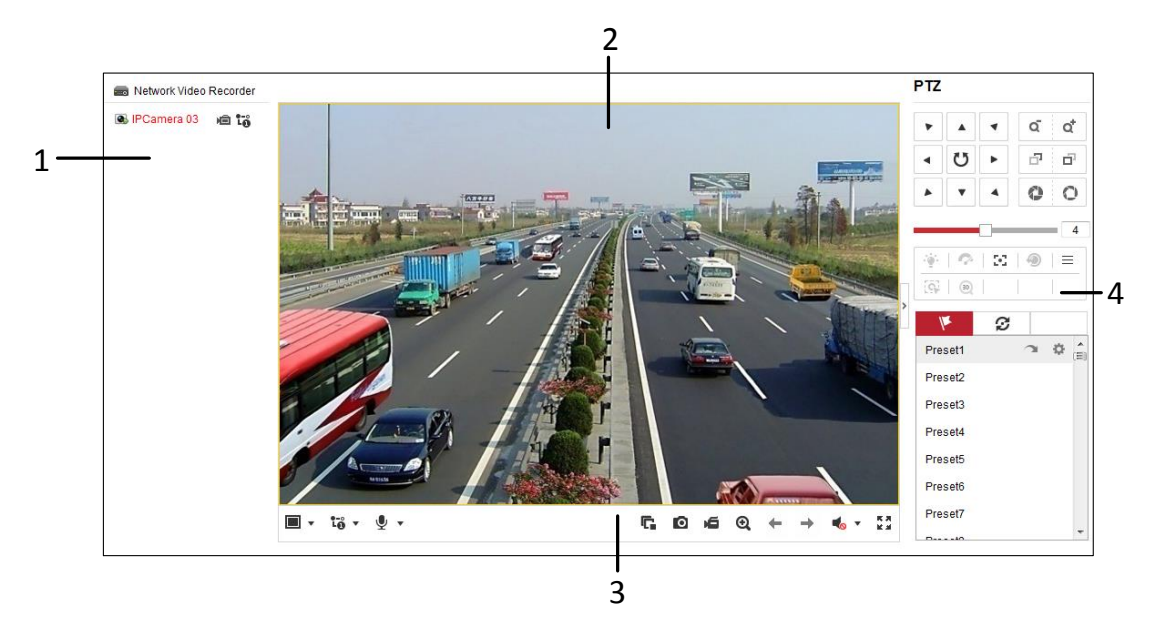

## Popis rozhran í

| Č. | N ázev                          | Popis                                                                                                    |
|----|---------------------------------|----------------------------------------------------------------------------------------------------|
| 1  | Seznam kanálů                   | Zobrazuje seznam kanálů a stav přehrávání a nahrávání každého kanálu.                                                                                                    |
| 2  | Okno živého<br>n ahledu         | Zobrazuje obraz kanálu. Podporováno je rozdělení na několik oken.                                                                                                    |
| 3  | Panel ovl ád án í<br>přehrávání | Ovládání přehrávání je podporováno.                                                                                                    |
| 4  | Ovl ád án íPTZ                  | Podporovány jsou funkce otáčení, náklonu a zoomu stejně jako editování a<br>vol án í<br>Funkce PTZ mohou být prováděny, pokud připojen ákamera ovl ád án íPTZ podporuje. |

#### Spuštění živého náhledu

Postup:

- 1. V okně živého náhledu vyberte kliknutím okno přehrávání.
- 2. Dvojitým kliknutím na kameru v seznamu zařízení spustíte živý náhled.
- **3.** Můžete kliknout na tlačítko na panelu nástrojů a spustit živý náhled všech kamer na seznamu zařízení. Popisy tlačítek na panelu ovládání přehrávání jsou uvedeny v okně živého náhledu:

#### Představení panelu nástrojů

| Ikona        | Popis                                                                                                    | Ikona               | Popis                            |
|--------------|----------------------------------------------------------------------------------------------------|---------------------|----------------------------------|
| <b></b>      | Vyberte režim rozdělení okna.                                                                                                    | ی /                 | Otevřít/zavřít audio             |
| G, G.        | Spustit/zastavit živý náhled                                                                                                    | <b>y</b> , <b>%</b> | Spustit/zastavit obousměrný zvuk |
| Ð            | Pořídit snímky v režimu živého<br>n ahledu                                                                                                    |                     | Upravit hlasitost                |
| <b>ک</b> / ک | Spustit/zastavit veškeré<br>nahr áv án í                                                                                                    | €,@                 | Povolit/zak ázat digit áln ízoom |
| ← , →        | Předchozí/následující stránka                                                                                                    | K 3<br>K 3          | Cel á obrazovka                  |
| ŧð           | Vyberte odlišný typ streamu<br>živého náhledu kliknutím na<br>ikonu<br>: živý náhled v hlavním<br>streamu;<br>: živý náhled ve vedlejším<br>streamu; |                     |                                  |

## Nahr áv án í

Účel:

Lze nakonfigurovat dva typy nahrávání: Manuální a plánované. V následující části je popsána konfigurace plánovan cho nahr áván í

## Postup:

1. Vstupte do rozhran írozvrhu nahr áv án í

Remote Configuration (Vzd alen ákonfigurace) > Camera Settings (Nastaven íkamery) > Record Schedule

(Rozvrh nahr áv án ))

- 2. Vyberte kameru, pro kterou chcete nakonfigurovat rozvrh nahr áv án í
- 3. Chcete-li aktivovat rozvrh nahrávání, zaškrtněte políčko Enable Record Schedule (Povolit rozvrh nahráván  $\hat{y}$ .

| I Er | able   |   |   |             |      |   |     |        |   |    |    |    |    |    |    |         |                         |
|------|--------|---|---|-------------|------|---|-----|--------|---|----|----|----|----|----|----|---------|-------------------------|
| Cont | inuous | • | > | <b>C</b> De | lete | Ē | Del | ete Al | I |    |    |    |    |    | Ac | lvanced |                         |
| Mon  | 0      | 2 |   | 4           | 6    |   | 8   | 1      | 0 | 12 | 14 | 16 | 18 | 20 | 22 | 24      | Continuous              |
| Tue  | 0      | 2 |   | 4           | 6    |   | 8   | 1      | 0 | 12 | 14 | 16 | 18 | 20 | 22 | 24      | Alarm                   |
| Wed  | 0      | 2 |   | 4           | 6    |   | 8   | 1      | 0 | 12 | 14 | 16 | 18 | 20 | 22 | 24      | Motion<br>Motion & Alar |
| Thu  | 0      | 2 |   | 4           | 6    |   | 8   | 1      | 0 | 12 | 14 | 16 | 18 | 20 | 22 | 24      | Event                   |
| Fri  | 0      | 2 |   | 4           | 6    |   | 8   | 1      | 0 | 12 | 14 | 16 | 18 | 20 | 22 | 24      |                         |
| Sat  | 0      | 2 |   | 4           | 6    |   | 8   | 1      | 0 | 12 | 14 | 16 | 18 | 20 | 22 | 24      |                         |
| Sun  | 0      | 2 |   | 4           | 6    |   | 8   | 1      | 0 | 12 | 14 | 16 | 18 | 20 | 22 | 24      |                         |
|      |        |   |   |             |      |   |     |        |   |    |    |    |    |    |    |         |                         |

- 4. Vyberte den v týdnu, pro kter ýchcete nakonfigurovat plánovan énahr áván í
- 5. Kliknutím na tlačítko Edit (Upravit) upravte rozvrh nahr áv án í

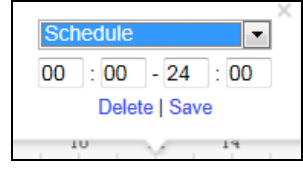

- 1) Konfigurace celodenn ho nahr áv án ínebo vlastn ho nahr áv án í
  - Pokud chcete nakonfigurovat celodenní nahrávání, zaškrtněte políčko All Day (Celýden).
  - Pokud chcete nahrávat v různých časových úsecích, zaškrtněte políčko Customize (Přizpůsobit). Nastavte parametry Start Time (Čas začátku) a End Time (Čas konce).

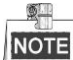

Lze nastavit až 8 úseků a časy jednotlivých úseků se nesmějí překrývat.

- 2) Vyberte položku Record Type (Druh z áznamu). Druh záznamu může být Continuous (Nepřetržitý), Motion (Detekce pohybu), Alarm, Motion & Alarm (Pohyb a alarm), Motion | Alarm (Pohyb | Alarm) a VCA.
- 3) Zaškrtněte políčko Select All (Vybrat vše) a kliknutím na tlačítko Copy (Kop rovat) zkop rujte nastaven ítohoto dne do cel cho týdne. Můžete rovněž zaškrtnout políčka před konkrétními dny a kliknout na tlačítko Copy (Kop rovat).
- Kliknutím na tlačítko OK uložíte nastavení a opustíte rozhraní Edit Schedule (Upravit rozvrh).
- 6. Chcete-li nastavit rozšířené parametry nahrávání, klikněte na Advanced (Rozšířené nastavení).

| Advanced     |             |    | ×      |
|--------------|-------------|----|--------|
| Record Audio |             |    |        |
| Enable ANR   |             |    |        |
| Pre-record   | 5s          |    | •      |
| Post-record  | 5s          |    | •      |
| Stream Type  | Main Stream |    |        |
| Expired Time | 0           |    | Day(s) |
|              |             | ОК | Cancel |

7. Kliknutím na tlačítko Save (Uložit) aktivujte výše uvedená nastavení.

## Přehrávání

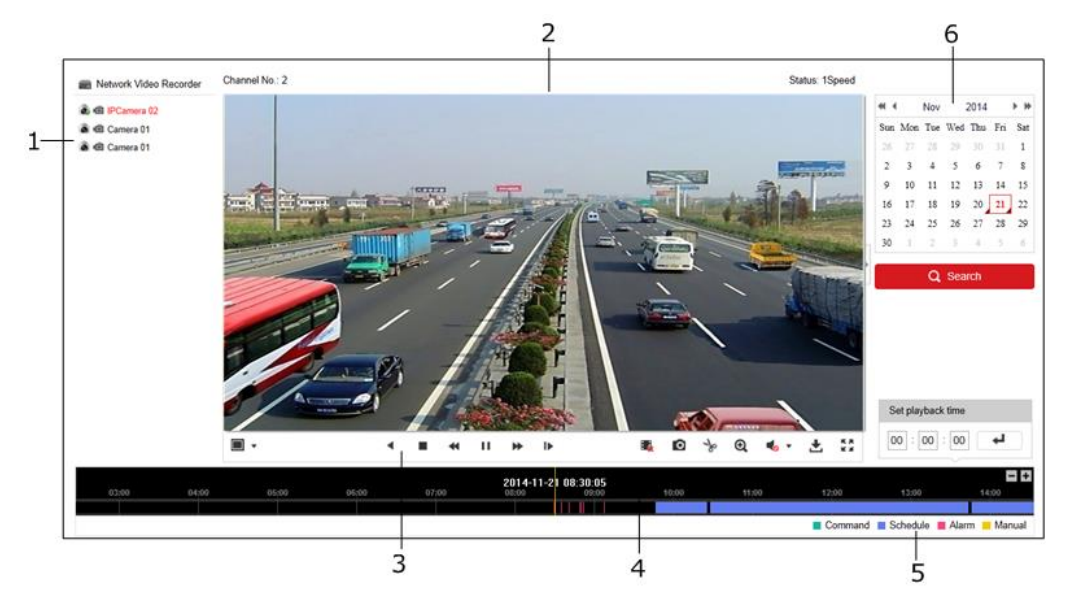

## Popis rozhran í

| Č. | N ázev            | Popis                                                                 |
|----|-------------------|-----------------------------------------------------------------------|
| 1  | Seznam kanálů     | Zobrazuje seznam kanálů a stav přehrávání každého kanálu.             |
| 2  | Okno přehrávání   | Zobrazuje obraz kan au.                                               |
| 2  | Panel ovl ád án í | Ovládání přehrávání je podporováno.                                   |
| 3  | přehrávání        |                                                                       |
| 4  | Časová osa        | Zobrazuje časovou osu a záznamy označené různými barvami.             |
| 5  | Status přehrávání | Zobrazuje stav přehrávání včetně čísla kanálu a rychlosti přehrávání. |
| 6  | Kalendář          | Můžete vybrat den, který chcete přehrát.                              |

## Zahájení přehrávání

Postup:

- 1. Kliknut ím na tlačítko Playback (Přehrávání) na panelu nabídky vstupte do rozhraní přehrávání.
- 2. Klikněte na kameru ze seznamu kanálů k přehrávání.
- 3. Vyberte datum z kalendáře a klikněte na Search (Hledat).
- 4. Kliknut ím na tlačítko Play (Přehrát) přehrajete soubor videa vyhledan ém v aktu áln ídatum.
- 5. K ovládání v režimu přehrávání použijte tlačítka na panelu nástrojů.

## Představení panelu nástrojů

| Tlačítko | Popis                            | Tlačítko | Popis                |
|----------|----------------------------------|----------|----------------------|
| ►, II    | Přehrát/pozastavit               |          | Zastavit             |
| *        | Zpomalit                         | *        | Zrychlit             |
| ₽        | Přehrát po jednotlivých snímcích | Ø        | Pořídit sn ínek      |
| <b>1</b> | Zastavit přehrávání              | ÷        | St ahnout            |
| * *      | Spustit/zastavit střih videa     | ♣ ♦      | Otevřít/zavřít audio |
| K 3      | Cel áobrazovka                   | •        | Přehrát zpětně       |

6. Tažením na liště průběhu určete přesné místo přehrávání. Chcete-li nalézt přesné místo

přehrávání, můžete také zadat čas do textového pole a kliknout na tlačítko.

Barvy videa na ukazateli průběhu představují různé druhy videa.

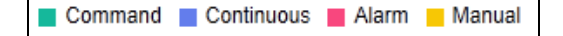

0300301050630

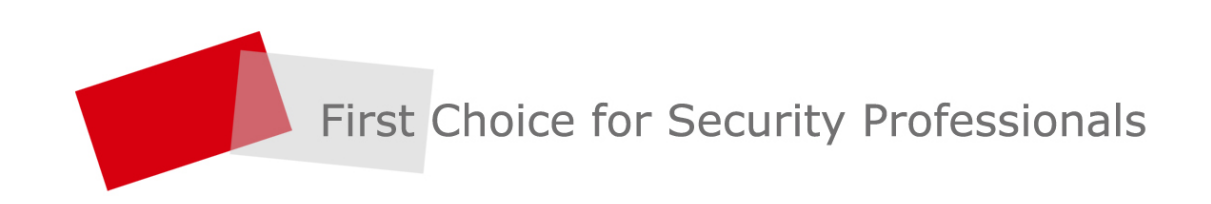

HANGZHOU HIKVISION DIGITAL TECHNOLOGY CO.,LTD. | www.hikvision.com